# Ingress-Nginx Controllerの Rate limiting機能を用いてDoS攻撃を防御する

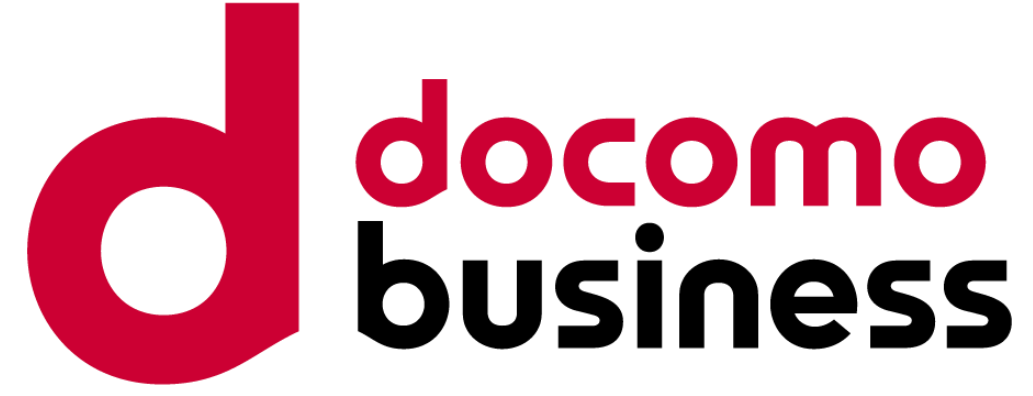

NTTコミュニケーションズ株式会社 ソリューションサービス部 増田 和己 2024/12/10

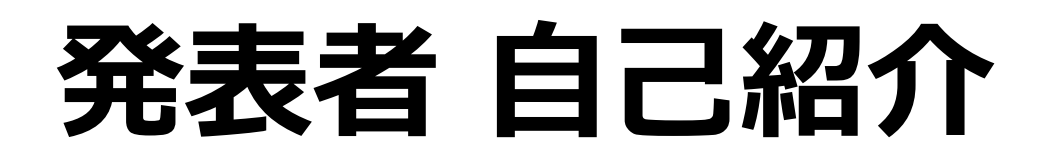

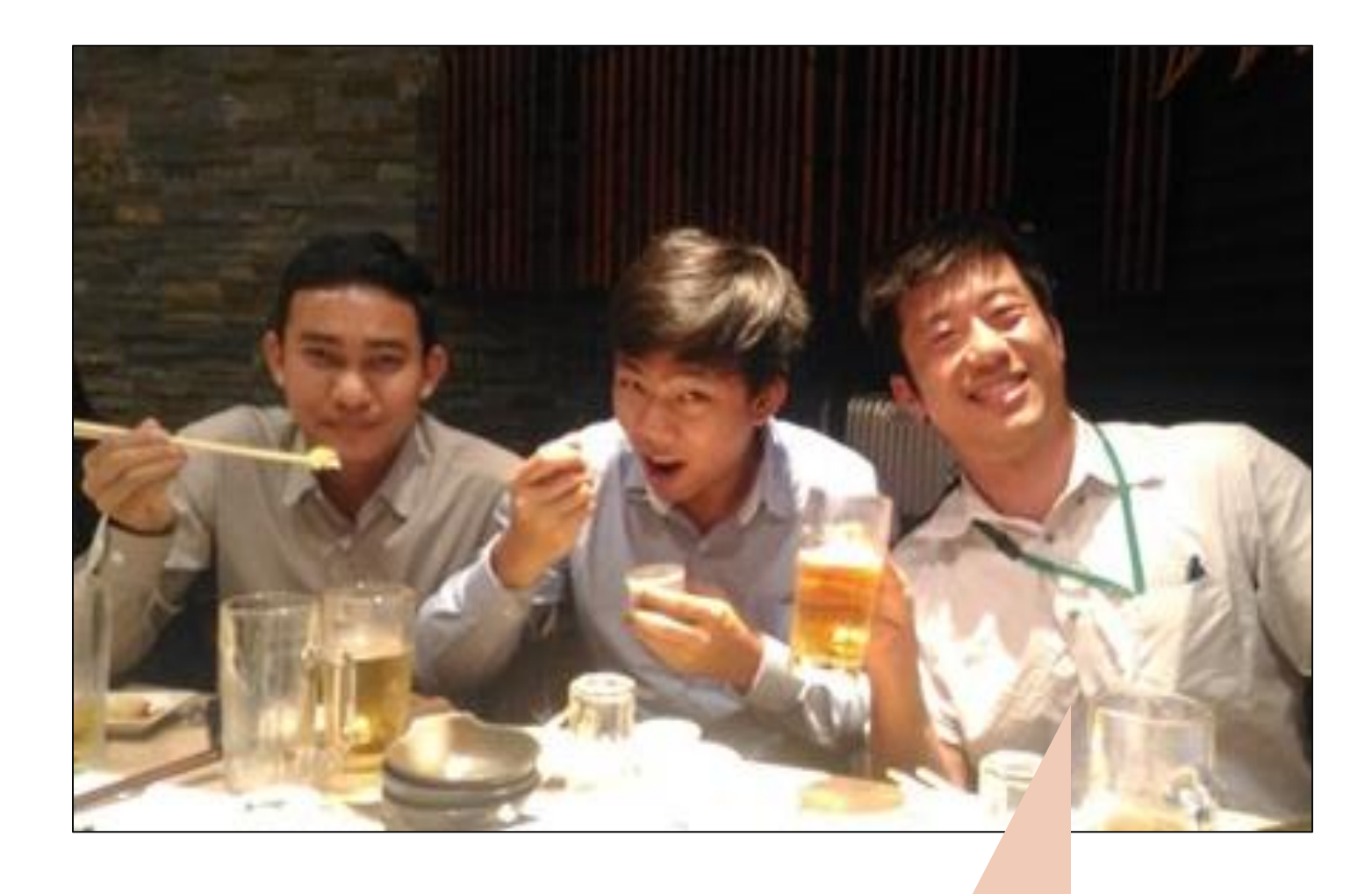

#### 写真右が発表者 2020年ミャンマー勤務時に撮影

增田 和己 Kazuki Masuda

◆得意分野と現業務

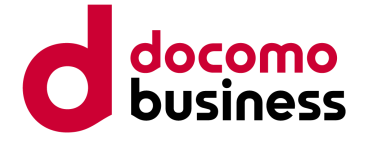

#### Windows OS/Microsoft Azureを用いたシステム開発 やトラブルシューティングを得意とし、現在は Kubernetesの開発運用にも従事しています。

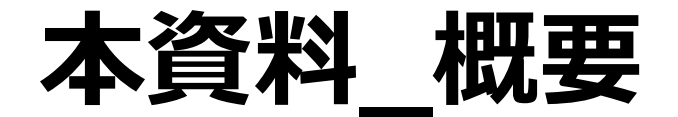

### 本資料はIngress-Nginx ControllerのRate-Limiting機能を用いて、 Kubernetesクラスタ内のコンテナをDoS攻撃から保護するための手順を記載したものである。

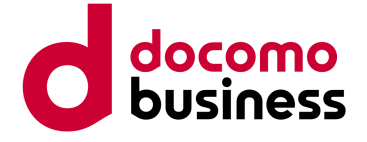

前提

#### 本検証にあたっての前提は以下の通り。

- KubernetesはAKS 1.29.9を用いている(AKS = Azure Kubernetes Service)。
- Ingress-Nginx Controller(OSS製品)を用いている。
- Ingress-Nginx Controllerはバージョン1.11.3である。
- AKSやIngress-Nginx Controllerの構築は完了している。
- Windows 11端末にDocker Desktopをインストールしている。

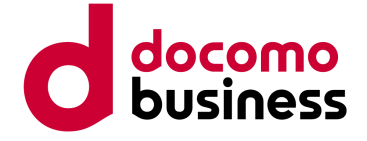

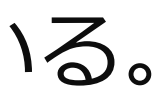

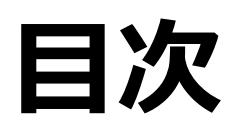

- 1. Ingress とは
- 2. システム構成
- 3. Rate-limiting機能\_利用の流れ
  - a. エラーページ表示用イメージを作成
  - b. エラーページ表示用イメージをAKSにデプロイ
  - c. Ingress Controller(Deployment)の設定
  - d. Ingress Controller(ConfigMap)の設定
  - e. Ingress Ruleの設定
- 4. デモ

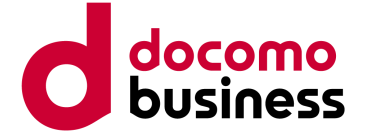

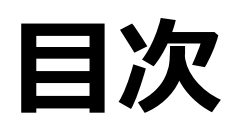

### 1. Ingress とは

- 2. システム構成
- 3. Rate-limiting機能\_利用の流れ
  - a. エラーページ表示用イメージを作成
  - b. エラーページ表示用イメージをAKSにデプロイ
  - c. Ingress Controller(Deployment)の設定
  - d. Ingress Controller(ConfigMap)の設定
  - e. Ingress Ruleの設定
- 4. デモ

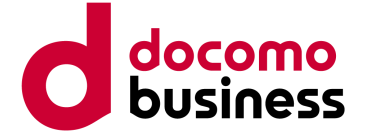

# 1. Ingressとは

- Kubernetes内のアプリケーション提供用podに対して、外部からの(HTTP/HTTPS)アクセス を管理するAPIオブジェクトである。
- Ingress RuleとIngress Controllerがあり、Ingress RuleはL7ロードバランサの設定を行う。 Ingress ControllerはIngress Ruleの設定内容に基づき各種制御する。
- Kubernetes上のL7ロードバランサとして、以下を含めた機能を提供する。
  - a. 外部からHTTPS通信を受付する際のSSL終端機能
  - b. Ingressとアプリケーション提供用pod間のセッションアフィニティ機能
  - c. URLパスベースのルーティング機能
  - (例:/authの場合は認証用podに、/appの場合なアプリ用podに通信を振り分ける)
  - **d.** 外部からのアクセス量を制御する機能(Rate Limiting機能)

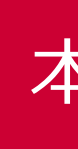

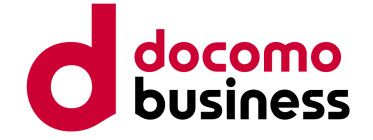

本日のターゲット機能

# 1. Ingressとは(Rate Limiting機能)

- 特定IPアドレスからのHTTPリクエスト通信を時間単位で制御する
- ・制御された通信はデフォルトでHTTP 503のエラーを返す(※) ※本検証ではHTTP 502エラーを返すように変更

| 📩 Annotations                                              | Q Search                                                                                                    |
|------------------------------------------------------------|----------------------------------------------------------------------------------------------------|
| Welcome Deployment                                         | User Guide Examples Develor<br>本日のターゲット機能                                                                                                    |
| User Guide                                                 | Rate Limiting                                                                                                    |
| NGINX Configuration<br>Introduction<br>Basic usage         | These annotations define limits on connections and transmission rates. These mitigate DDoS Attacks.                                                                                                    |
| Annotations<br>Annotations Risks                           | <ul> <li>nginx.ingress.kubernetes.io/limit-connections: number of concur<br/>allowed from a single IP address. A 503 error is returned when exceeding</li> </ul>                                                                                    |
| ConfigMap<br>Custom NGINX template<br>Log format           | <ul> <li>nginx.ingress.kubernetes.io/limit-rps: number of requests accepted<br/>each second. The burst limit is set to this limit multiplied by the burst multiplier is 5. When clients exceed this limit, limit-req-status-code defaute</li> </ul> |
| Command line arguments<br>Custom errors<br>Default backend | <ul> <li>nginx.ingress.kubernetes.io/limit-rpm: number of requests accepted<br/>each minute. The burst limit is set to this limit multiplied by the burst multiplier is 5. When clients exceed this limit, limit-req-status-code defaute</li> </ul> |

#### ※同機能詳細は以下Web参照 Annotations - Ingress-Nginx Controller

© NTT Communications Corporation All Rights Reserved.

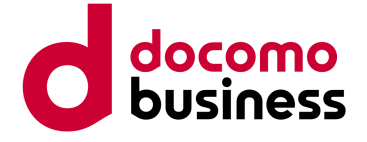

kubernetes/ingress-nginx ♡helm-chart-... ☆ 17.6k 양 8.3k

se can be used to

rent connections g this limit.

ed from a given IP ultiplier, the default Ilt: 503 is returned.

ed from a given IP Itiplier, the default **IIt:** 503 is returned.

Table of contents Permanent Redirect Permanent Redirect Code Temporal Redirect Temporal Redirect Code SSL Passthrough Service Upstream Known Issues Server-side HTTPS enforcement through redirect Redirect from/to www Denylist source range Whitelist source range

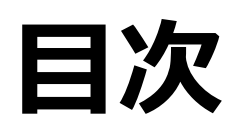

### 1. Ingress とは

### 2. システム構成

- 3. Rate-limiting機能\_利用の流れ
  - a. エラーページ表示用イメージを作成
  - b. エラーページ表示用イメージをAKSにデプロイ
  - c. Ingress Controller(Deployment)の設定
  - d. Ingress Controller(ConfigMap)の設定
  - e. Ingress Ruleの設定

#### 4. デモ

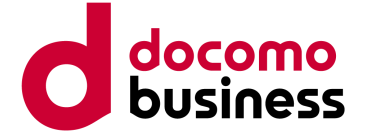

### 2. システム構成

### 本検証にあたってのシステム構成は以下のとおり。

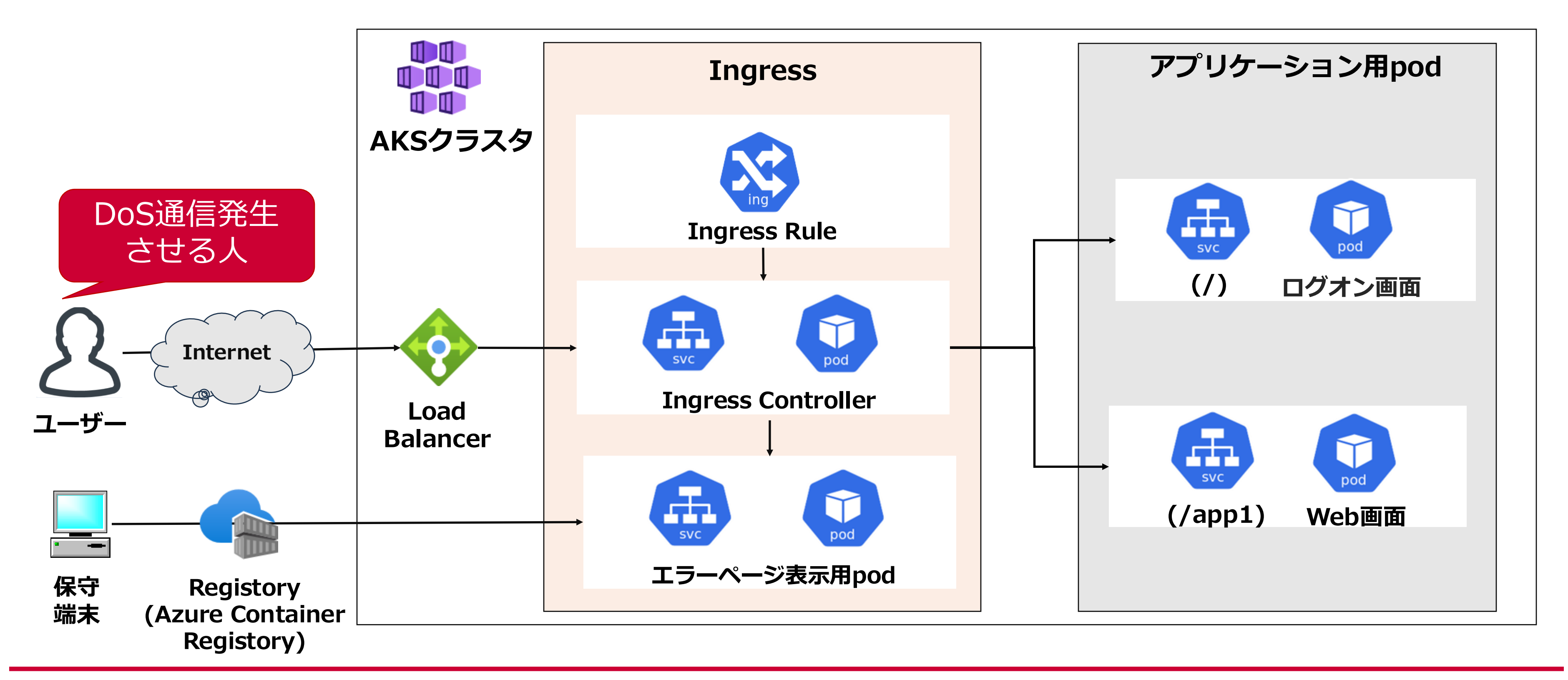

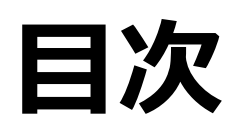

### 1. Ingress とは

2. システム構成

### 3. Rate-limiting機能\_利用の流れ

- a. エラーページ表示用イメージを作成
- b. エラーページ表示用イメージをAKSにデプロイ
- c. Ingress Controller(Deployment)の設定
- d. Ingress Controller(ConfigMap)の設定
- e. Ingress Ruleの設定
- 4. デモ

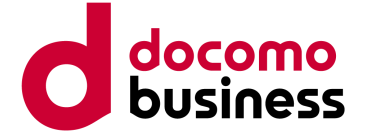

### 3-a. エラーページ表示用イメージを作成

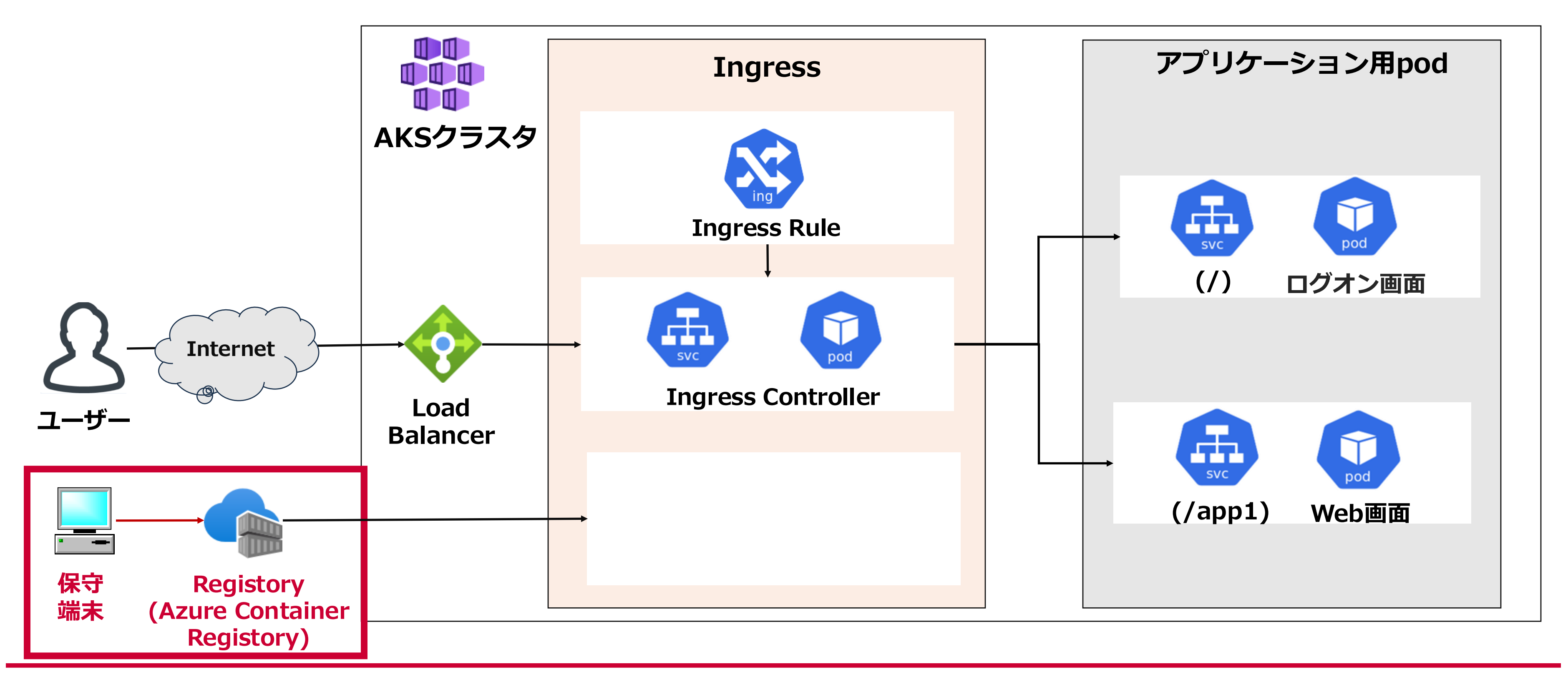

# 3-a. エラーページ表示用イメージを作成

保守端末にて、以下2つの資材を同一ディレクトリ階層に保存する。

- 以下内容が記載されたDockerfile
- エラーページ用HTMLファイル(502.html)が格納されたwwwディレクトリ

#### Dockerfile

FROM registry.k8s.io/ingress-nginx/custom-errorpages:v1.0.2@sha256:b2259cf6bfda813548a64bded551b1854cb600c4f095738b49b4c 5cdf8ab9d21

COPY ./www /www

※イメージ格納元のレジストリ名は以下URLのyaml39行目から抽出 ingress-nginx/docs/examples/customization/custom-errors/custom-default-backend.yaml at main · kubernetes/ingress-nginx · GitHub

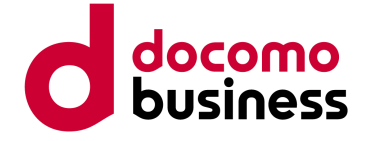

# 3-a(補足). 502.html

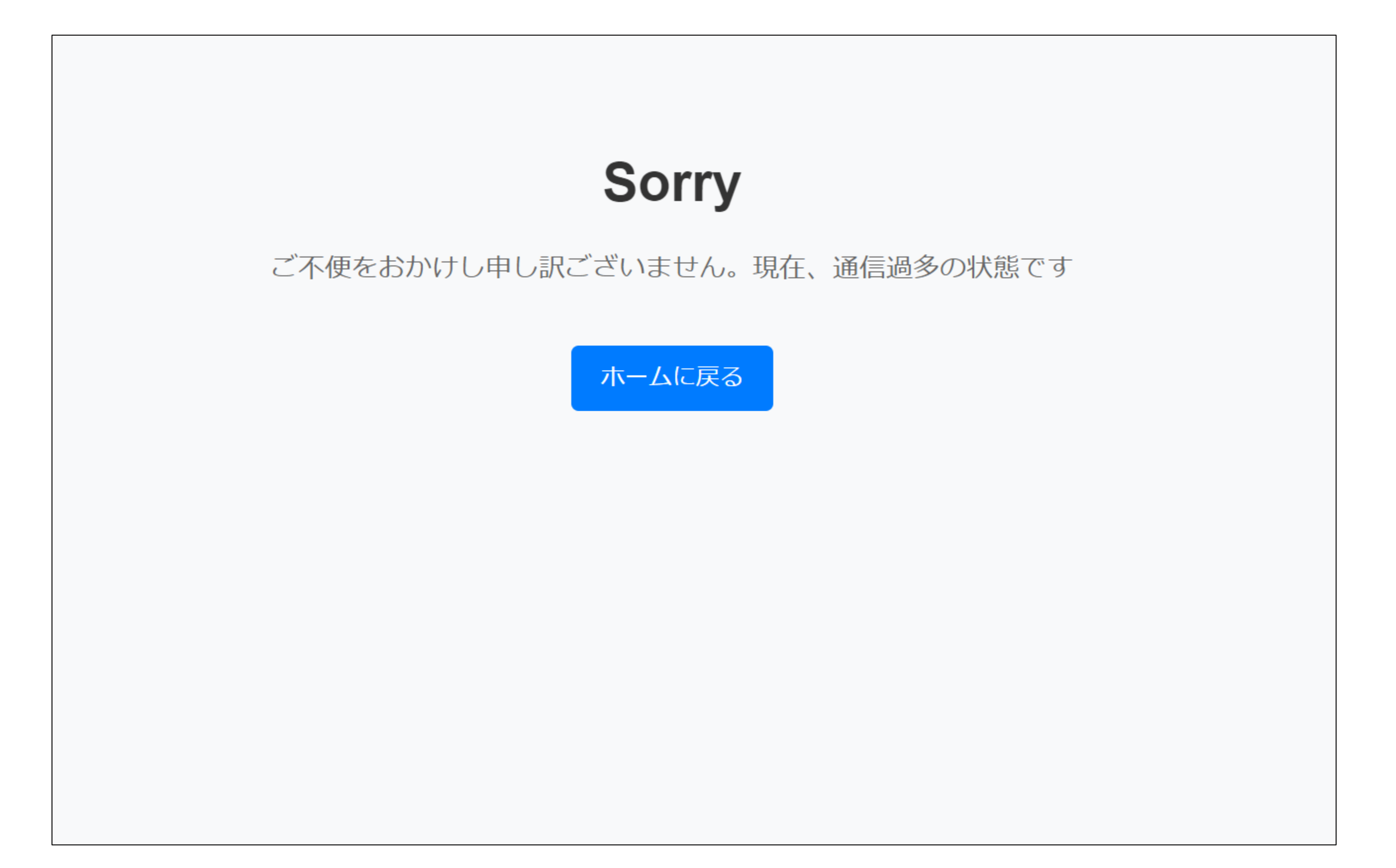

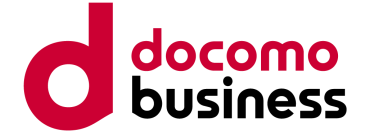

# 3-a. エラーページ表示用イメージを作成

Dockerコマンドでイメージの作成、ならびにACR(Azure Container Registory)への イメージのプッシュを行う。

cmd # イメージをビルド(※1) Docker build -t errorimage .

# イメージにタグを割り当て(※2) Docker tag errorimage xxx.azurecr.io/Kubernetes-ingress-controller/nginx-error:v1.0

# イメージをACRにプッシュ Docker push xxx.azurecr.io/kubernetes-ingress-controller/nginx-error:v1.0

※1:errorimageはイメージ名 ※2:acr01.azurecr.ioはACRのホスト名、nginx-error:v1.0はリポジトリ名とタグ

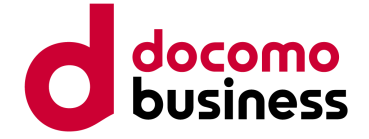

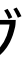

3-b. エラーページ表示用イメージをAKSにデプロイ

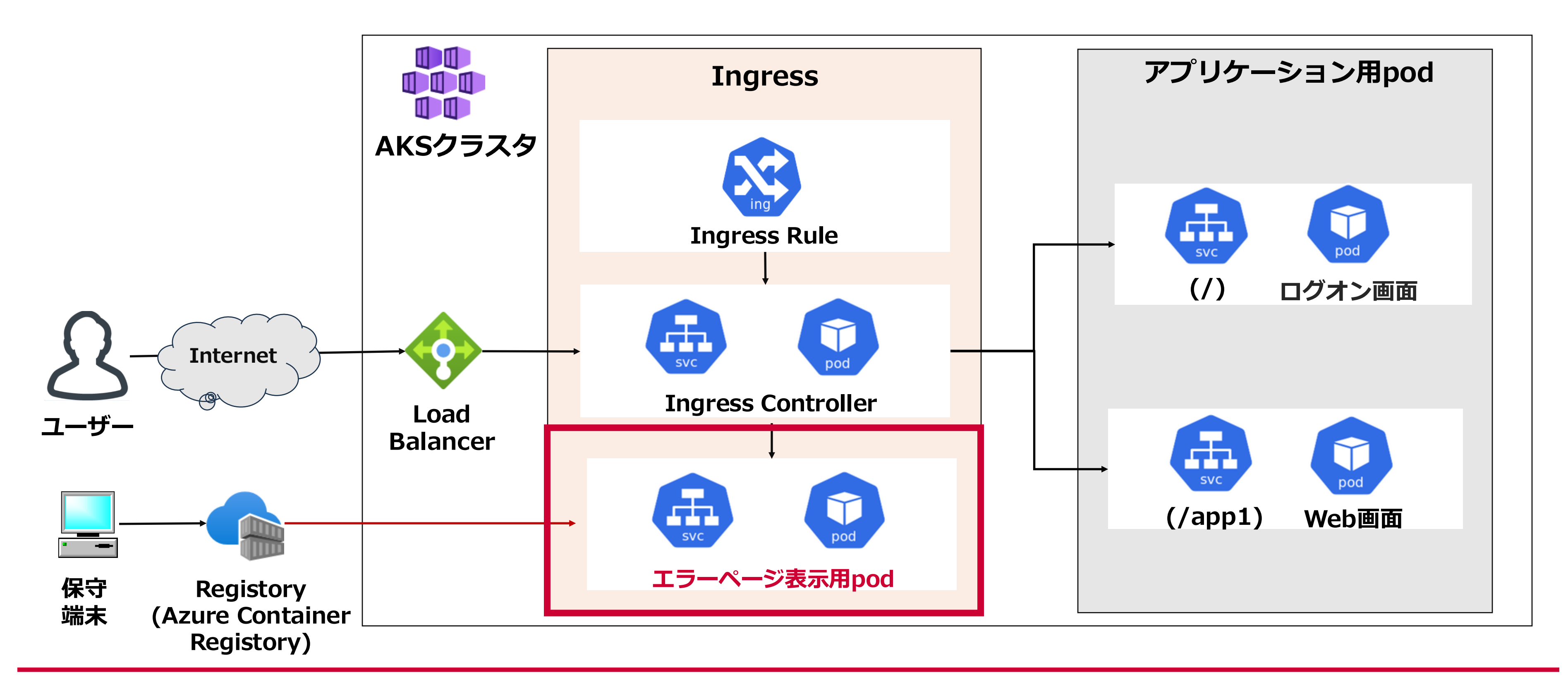

# 3-b. エラーページ表示用イメージをAKSにデプロイ

保守端末にエラーコンテナ用のDeploymentとServiceのマニフェストファイルを用意し、 AKSにデプロイする。

Cmd

kubectl apply -f errordeployment.yaml

kubectl apply -f errorservice.yaml

※基となるマニフェストファイルは以下から取得 ingress-nginx/docs/examples/customization/custom-errors/custom-default-backend.yaml at main · kubernetes/ingress-nginx · GitHub

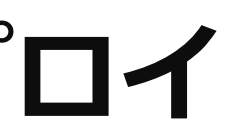

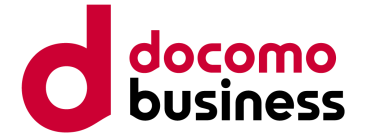

# 3-b. エラーページ表示用イメージをAKSにデプロイ(Deployment) docomo

#### errordeployment.yaml (サンプル)

apiVersion: apps/v1 kind: Deployment

metadata: name: nginx-errors namespace: ingress-basic labels: app.kubernetes.io/name: nginx-errors app.kubernetes.io/part-of: ingress-nginx

#### spec:

replicas: 2

selector:

matchLabels:

app.kubernetes.io/name: nginx-errors app.kubernetes.io/part-of: ingress-nginx template:

metadata:

labels:

app.kubernetes.io/name: nginx-errors app.kubernetes.io/part-of: ingress-nginx spec:

containers:

name: nginx-error-server
 image: xxx.azurecr.io/nginx-error:v1.0
 ports:

- containerPort: 8080

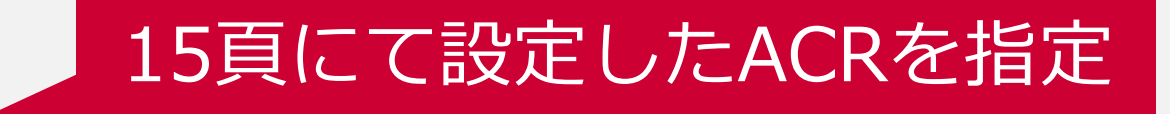

# 3-b. エラーページ表示用イメージをAKSにデプロイ(Service)

errorservice.yaml (サンプル)

apiVersion: v1 kind: Service

metadata:

name: nginx-errors
namespace: ingress-basic
labels:
 app.kubernetes.io/name: nginx-errors
 app.kubernetes.io/part-of: ingress-nginx

spec: selector: app.kubernetes.io/name: nginx-errors app.kubernetes.io/part-of: ingress-nginx ports:

- port: 80 targetPort: 8080 name: http

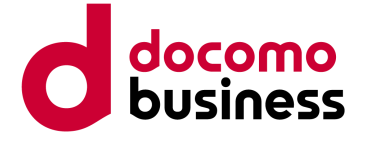

# 3-c. Ingress Controller(Deployment)の設定

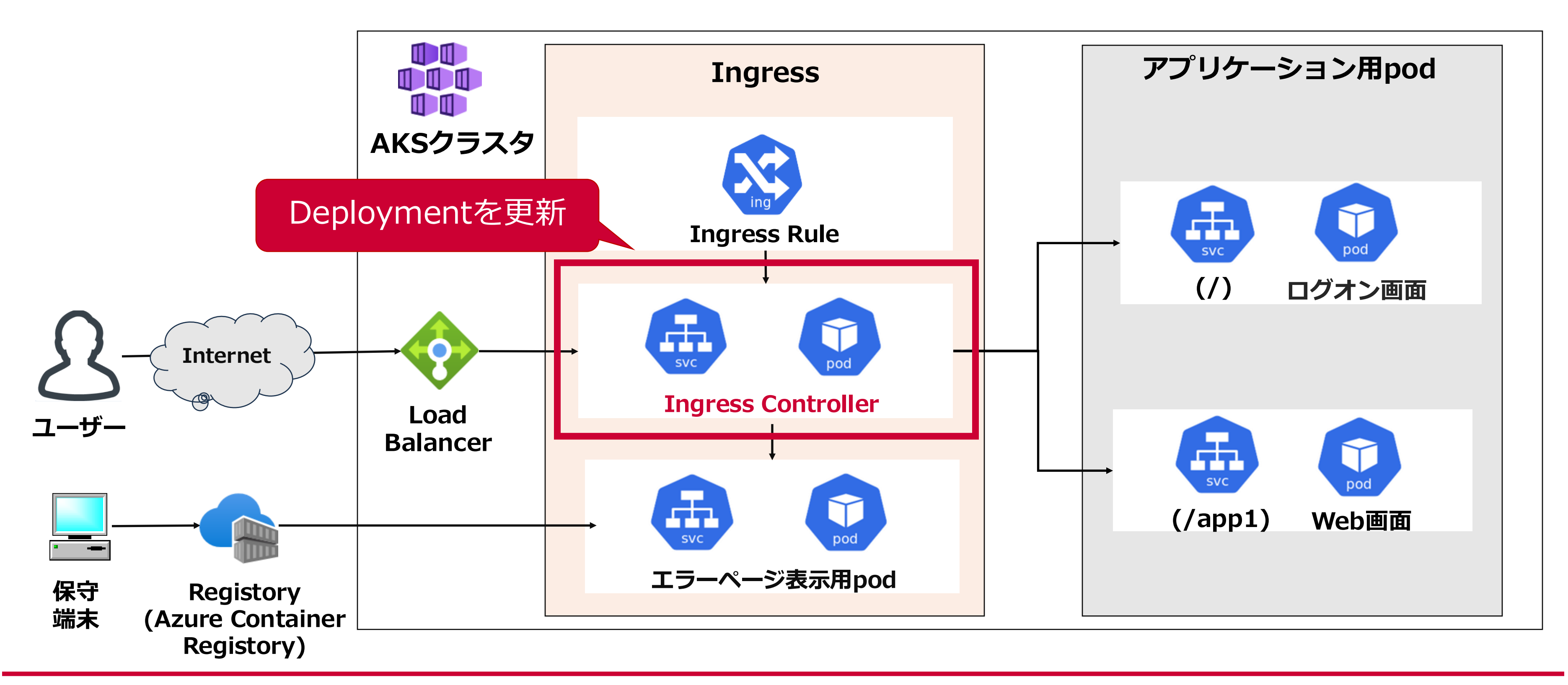

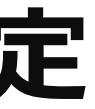

# 3-c. Ingress Controller(Deployment)の設定

### アクセス過多時の通信先を**エラーページ表示用pod**に振り向かせるために、Ingress ControllerのDeployment YAMLのSpec-template-spec-containers-argsセクションに、 以下1行を追加する

```
ingress-nginx-controller_(Deployment.yaml)
kind: Deployment
apiVersion: apps/v1
metadata:
 name: ingress-nginx-controller
 namespace: ingress-basic
  \sim
spec:
 selector:
  matchLabels:
    app.kubernetes.io/component: controller
    \sim
 template:
    \sim
  spec:
    \sim
    containers:
       \sim
      args:
        \sim
        - '--default-backend-service=$(POD_NAMESPACE)/nginx-errors'
```

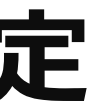

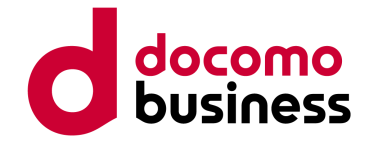

1秒間に許容するHTTPリクエスト数を超える場合、 エラーページ表示用podに通信させるための設定

# 3-d. Ingress Controller(ConfigMap)の設定

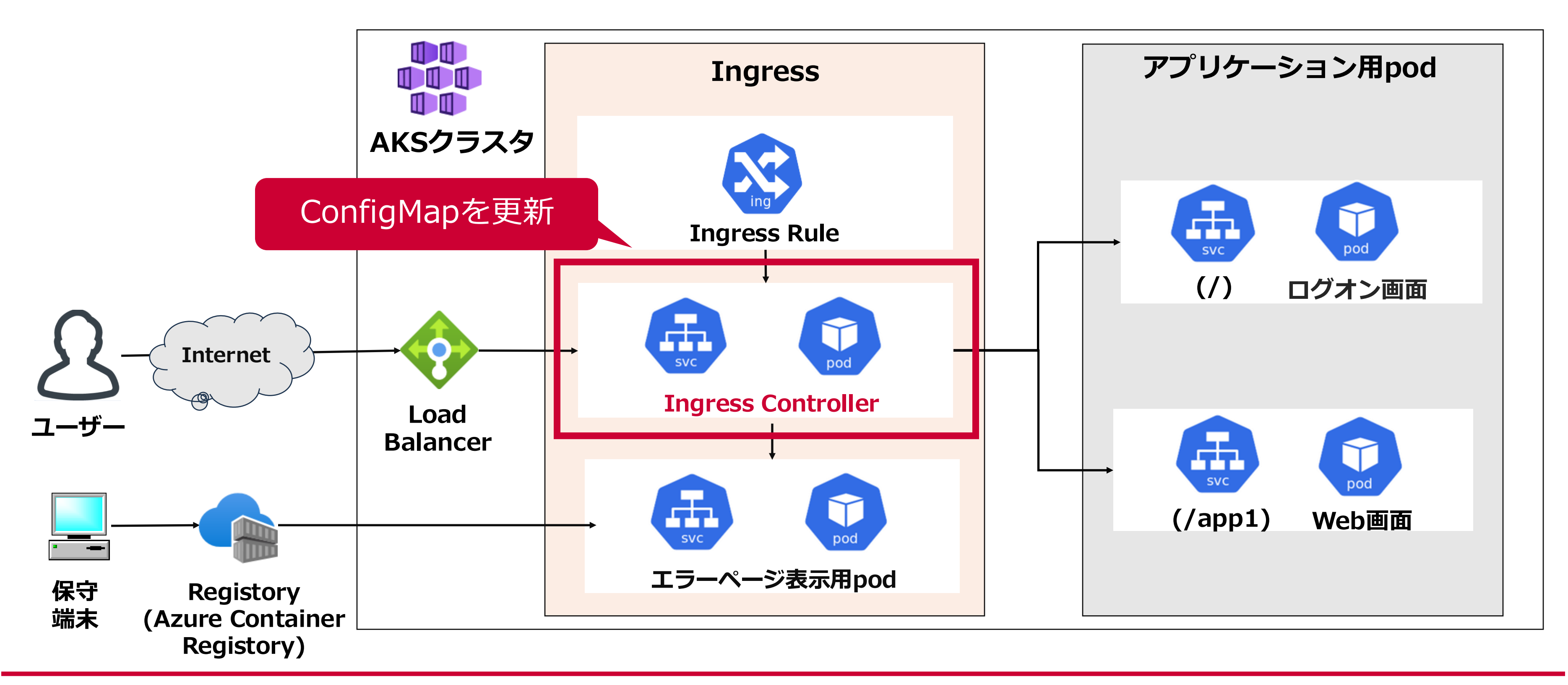

# 3-d. Ingress Controller(ConfigMap)の設定

### **エラーページ表示用pod**アクセス時のHTTPレスポンスコードを指定するために、 Ingress ControllerのConfigMap YAMLのdataセクションに以下赤字2行を追加する

ingress-nginx-controller (ConfigMap.yaml)

kind: ConfigMap apiVersion: v1

metadata:

name: ingress-nginx-controller namespace: ingress-basic

 $\sim$ 

data:

custom-http-errors: '502' limit-reg-status-code: '502' 1秒間に許容するHTTPリクエスト数を超える場合の HTTPレスポンスコードを指定

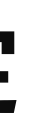

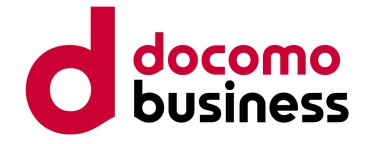

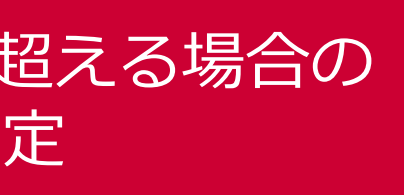

# 3-e. Ingress Ruleの設定

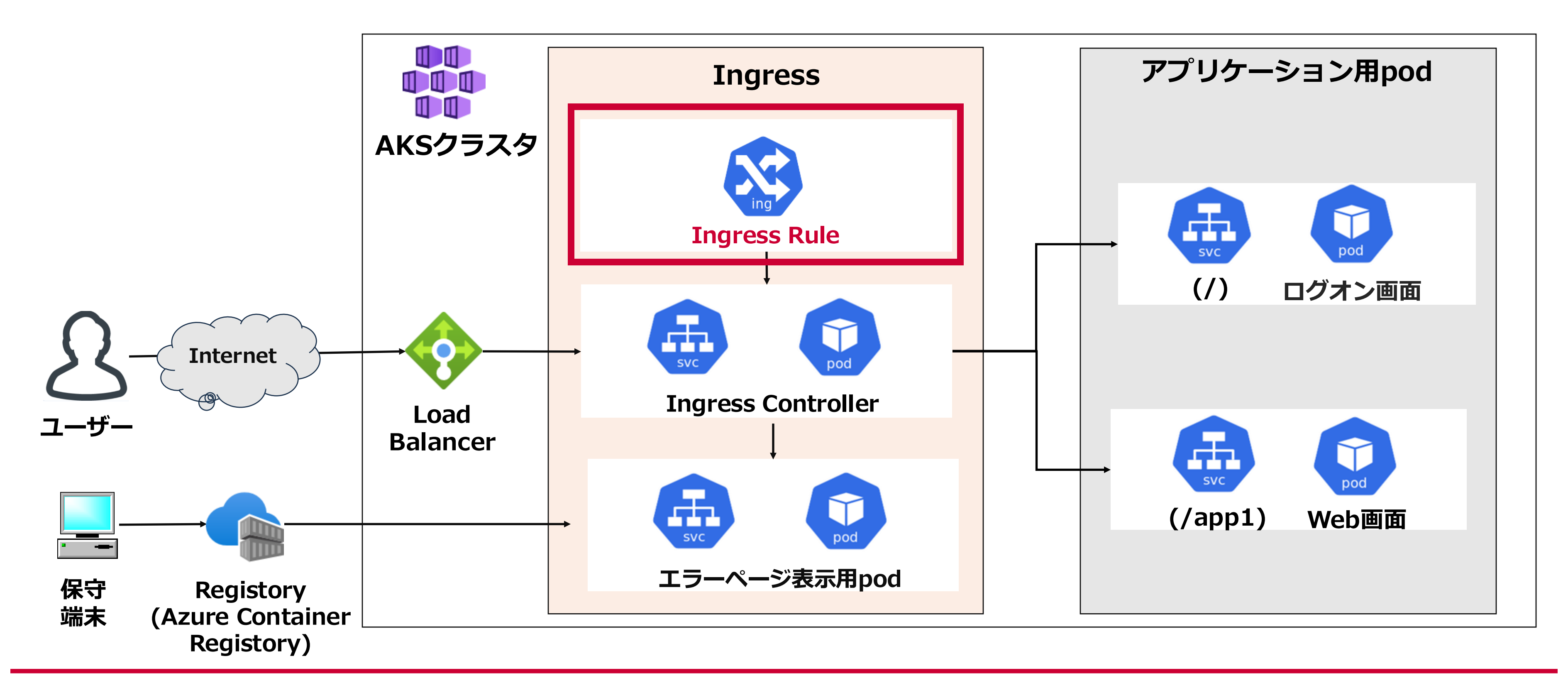

# 3-e. Ingress Ruleの設定

#### 1秒間に許可するアクセス量を指定するために、Ingress Ruleのannotationセクションに 以下赤字2行を追加する。

ingress-rule\_Ingress.yaml

kind: Ingress apiVersion: networking.k8s.io/v1 metadata:

name: ingress-rule

 $\sim$ 

annotations:

 $\sim$ 

nginx.ingress.kubernetes.io/limit-rps: '1'

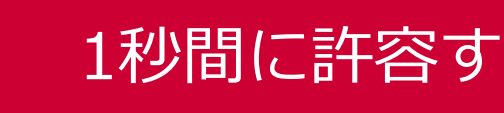

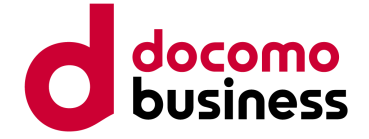

#### 1秒間に許容するHTTPリクエスト数を指定

25

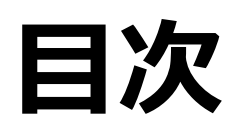

- 1. Ingress とは
- 2. システム構成
- 3. Rate-limiting機能\_利用の流れ
  - a. エラーページ表示用イメージを作成
  - b. エラーページ表示用イメージをAKSにデプロイ
  - c. Ingress Controller(Deployment)の設定
  - d. Ingress Controller(ConfigMap)の設定
  - e. Ingress Ruleの設定

### 4. デモ

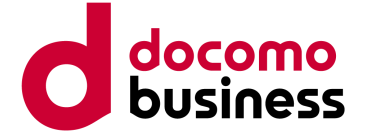

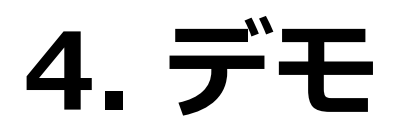

#### JMETER(通信負荷生成ツール)を用いて、ユーザーから大量アクセス時(※)の挙動を確認する。 ※本件では10HTTPリクエスト/秒 、limit-rps=1で実施。

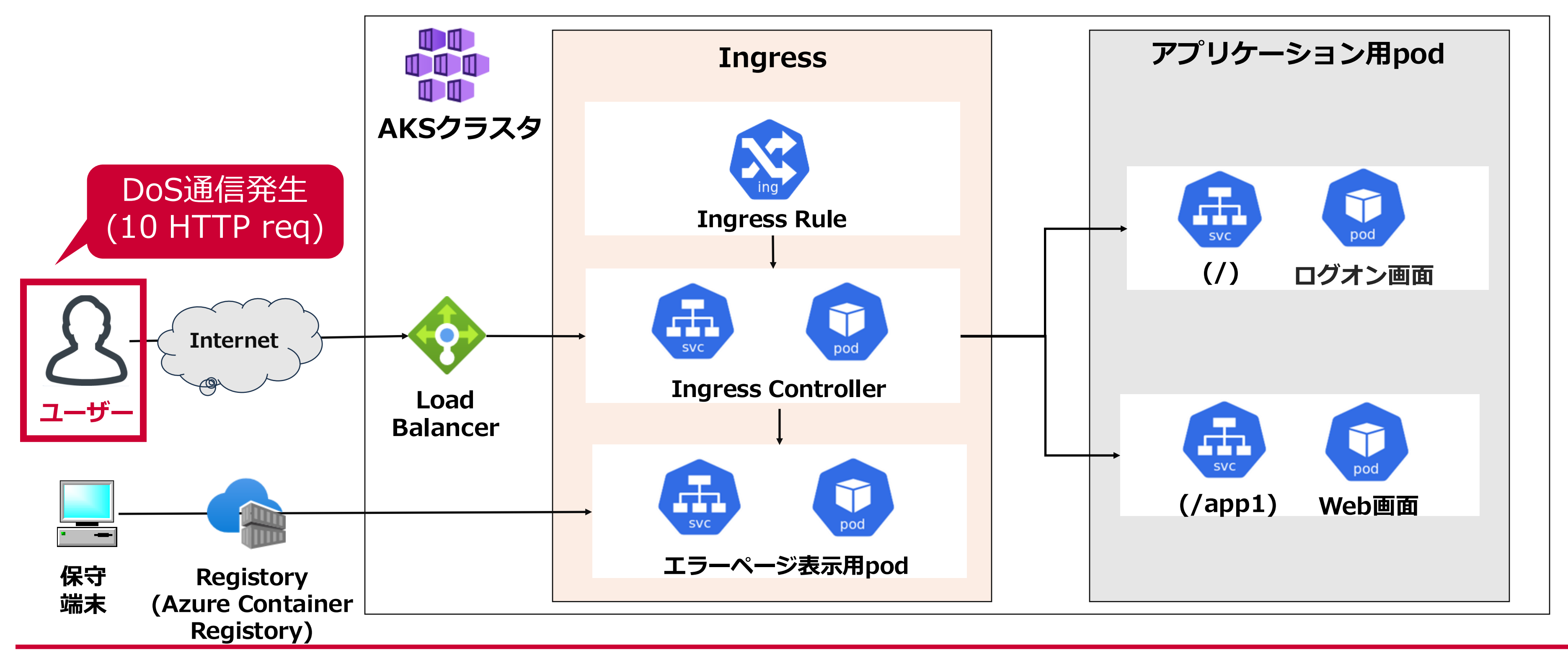

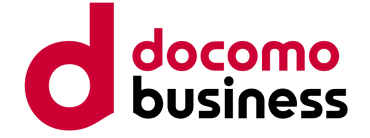

### 4. デモ

### 1秒間に10HTTPリクエストを発生させたときの結果(ユーザー側\_JMETERで大量アクセス)

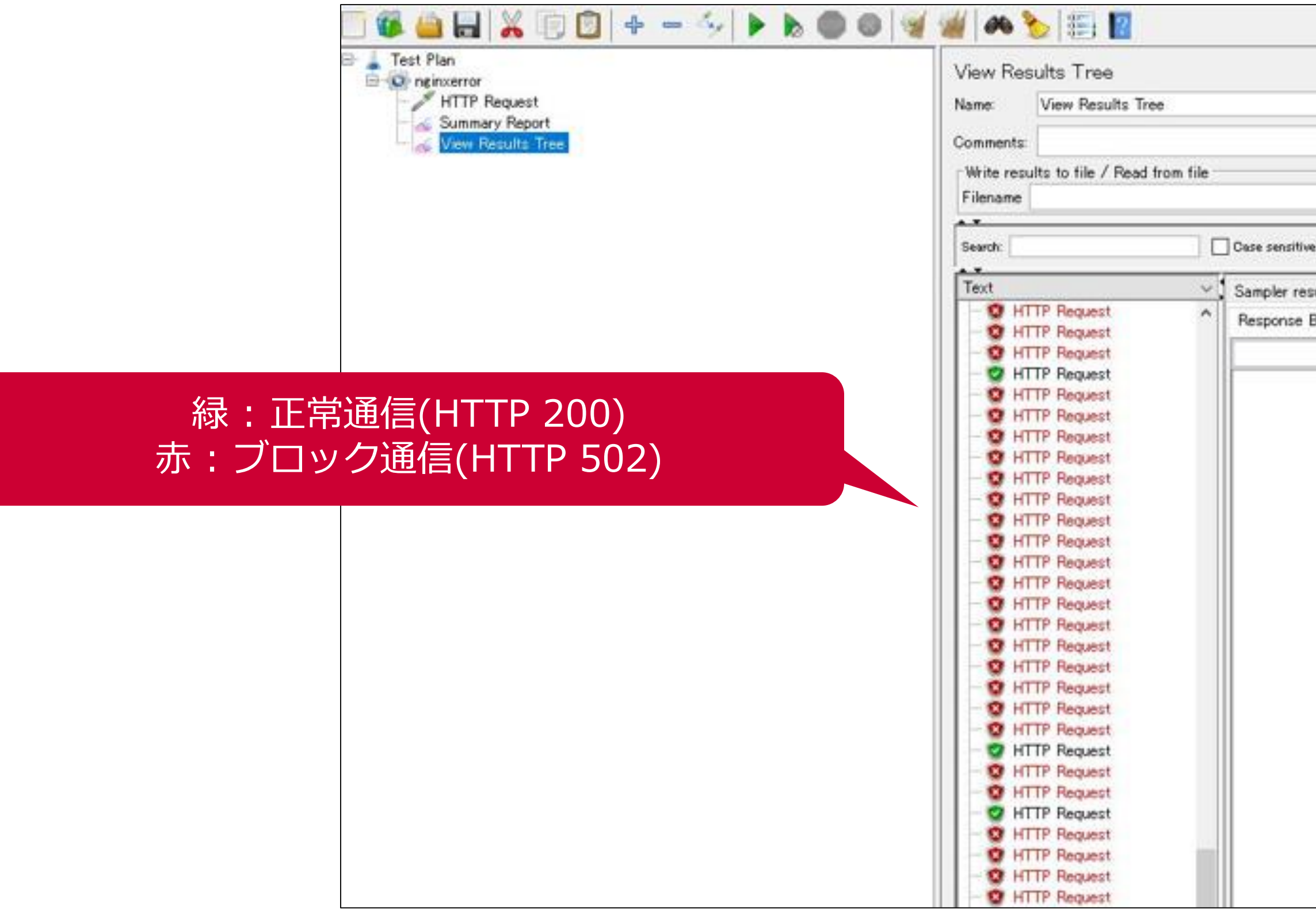

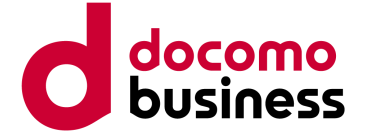

| Reputer exp.  | Search | Reset |
|---------------|--------|-------|
| ty Response h | eaders |       |
|               |        |       |
|               |        |       |
|               |        |       |
|               |        |       |
|               |        |       |
|               |        |       |
|               |        |       |
|               |        |       |
|               |        |       |

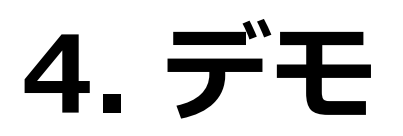

### 1秒間に10HTTPリクエストを発生させたときの結果(ユーザー側\_ブラウザでアクセス)

japaneast.cloudapp.azure.com/login

### Sorry

ご不便をおかけし申し訳ございません。現在、通信過多の状態です

ホームに戻る

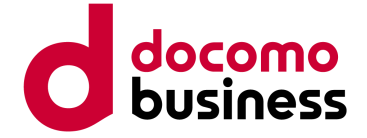

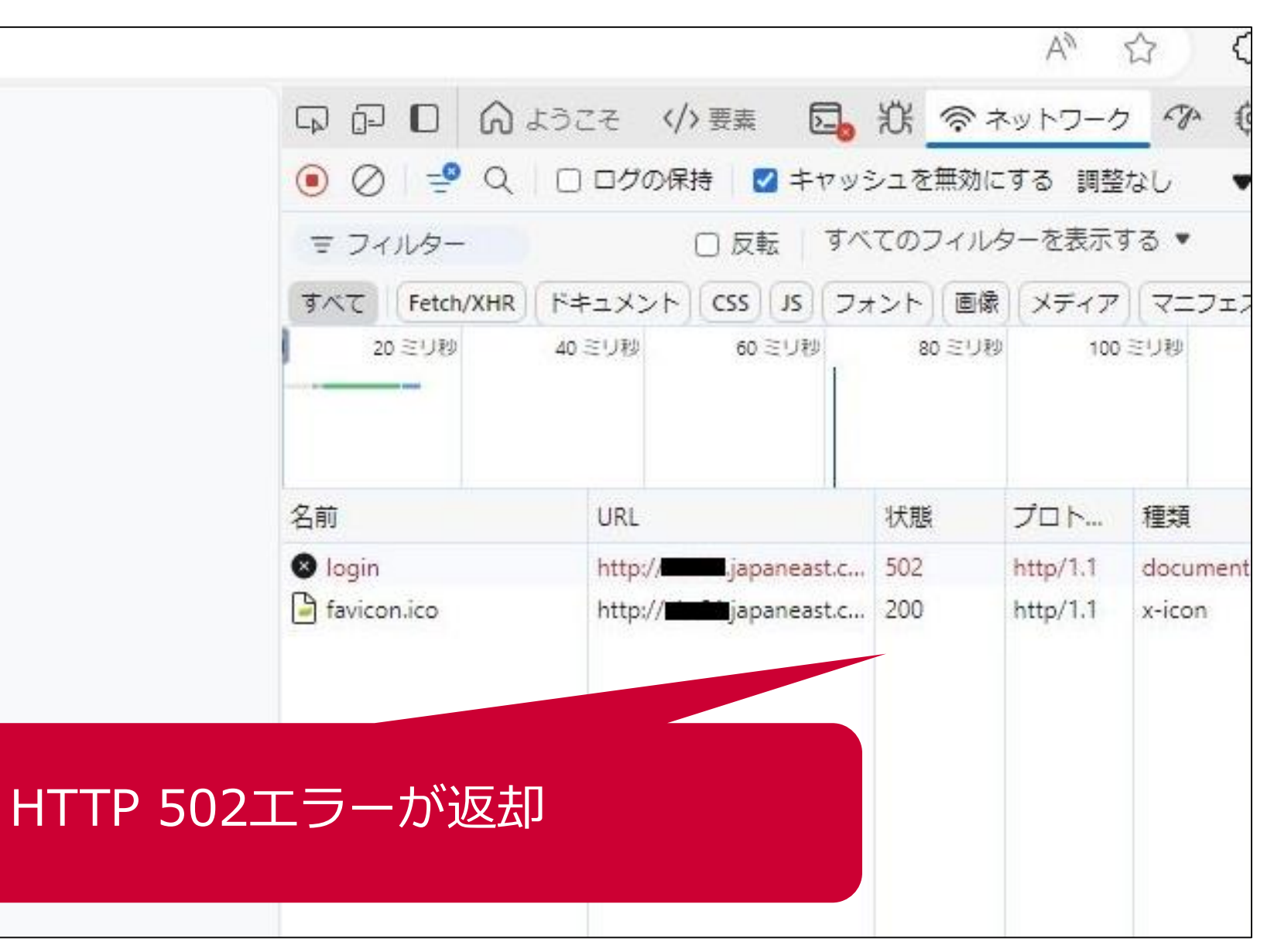

4. デモ

### 1秒間に10HTTPリクエストを発生させたときのIngress Controller(サーバー側)のログ

| ogMessage                                                                                                    | TimeGenerated [ローカル時刻] <sup>↑</sup> ↓ | Computer                     |  |
|----------------------------------------------------------------------------------------------------|---------------------------------------|------------------------------|--|
| > 2024/12/07 07:38:36 serving custom error response for code 502 and format text/html from file /www/502.html | 2024/12/7 16:38:36.720                | aks-agentpool-32333237-vmss. |  |
| > 2024/12/07 07:38:36 serving custom error response for code 502 and format text/html from file /www/502.html | 2024/12/7 16:38:36.718                | aks-agentpool-32333237-vmss. |  |
| > 2024/12/07 07:38:36 serving custom error response for code 502 and format text/html from file /www/502.html | 2024/12/7 16:38:36.717                | aks-agentpool-32333237-vmss. |  |
| > 2024/12/07 07:38:36 serving custom error response for code 502 and format text/html from file /www/502.html | 2024/12/7 16:38:36.715                | aks-agentpool-32333237-vmss. |  |
| > 2024/12/07 07:38:36 serving custom error response for code 502 and format text/html from file /www/502.html | 2024/12/7 16:38:36.713                | aks-agentpool-32333237-vmss. |  |
| > 2024/12/07 07:38:36 serving custom error response for code 502 and format text/html from file /www/502.html | 2024/12/7 16:38:36.708                | aks-agentpool-32333237-vmss. |  |
| > 2024/12/07 07:38:36 serving custom error response for code 502 and format text/html from file /www/502.html | 2024/12/7 16:38:36.708                | aks-agentpool-32333237-vmss. |  |
| > 2024/12/07 07:38:36 serving custom error response for code 502 and format text/html from file /www/502.html | 2024/12/7 16:38:36.707                | aks-agentpool-32333237-vmss. |  |
| > 2024/12/07 07:38:36 serving custom error response for code 502 and format text/html from file /www/502.html | 2024/12/7 16:38:36.706                | aks-agentpool-32333237-vmss. |  |
| > 2024/12/07 07:38:36 serving custom error response for code 502 and format text/html from file /www/502.html | 2024/12/7 16:38:36.705                | aks-agentpool-32333237-vmss. |  |
| > 2024/12/07 07:38:36 serving custom error response for code 502 and format text/html from file /www/502.html | 2024/12/7 16:38:36.702                | aks-agentpool-32333237-vmss. |  |
| > 2024/12/07 07:38:36 serving custom error response for code 502 and format text/html from file /www/502.html | 2024/12/7 16:38:36.701                | aks-agentpool-32333237-vmss. |  |
| > 2024/12/07 07:38:36 serving custom error response for code 502 and format text/html from file /www/502.html | 2024/12/7 16:38:36.696                | aks-agentpool-32333237-vmss. |  |
| > 2024/12/07 07:38:36 serving custom error response for code 502 and format text/html from file /www/502.html | 2024/12/7 16:38:36.695                | aks-agentpool-32333237-vmss. |  |

#### service custom error response for code 502、 格納した502.htmlに関する情報が記録

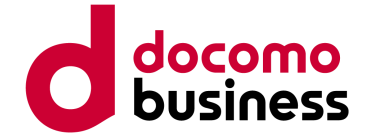

## 本日お伝えしたかったこと

- Ingress-Nginx ControllerのRate-Limiting機能を用いて、Kubernetesクラスタ内のコンテ ナをDoS攻撃から保護するための手順を紹介
- Rate-Limiting機能を用いて、ユーザ側とサーバ側(Ingress Controller)で必要以上のHTTP リクエストがブロックされることの確認

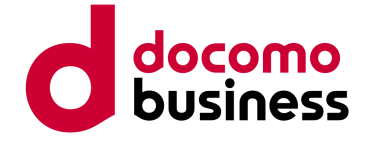

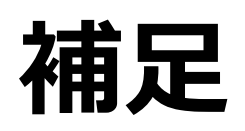

DoS攻撃のような特定通信元からのアクセス制御ではなく、Ingress-Nginx Controllerで システム全体のアクセス量を制御したい場合(サーキットブレーカ機能)、Global Rate Limiting機能が必要である。しかし、2024/8/27に同機能の記述が公式サイトから消去された。

| Annotations                                                      |                                                                                                    | <b>Q</b> S                              |
|------------------------------------------------------------------|----------------------------------------------------------------------------------------------------|-----------------------------------------|
| Welcome Deployment User (                                        | Guide Examples Developer Guide FAQ                                                                                                    |                                         |
| User Guide<br>NGINX Configuration<br>Introduction<br>Basic usage | Global Rate Limiting<br>Note: Be careful when configuring both (Local) Rate Limiting same time. They are two completely different rate limiting im                                                | 肖去<br>and Global<br>plementatio         |
| Annotations<br>ConfigMap                                         | exceeds first will reject the requests. It might be a good idea<br>load on Global Rate Limiting backend in cases of spike in trat                                                                 | to configure<br>ffic.                   |
| Custom NGINX template<br>Log format                              | The stock NGINX rate limiting does not share its counters an<br>Given that most ingress-nginx deployments are elastic and n                                                                       | nong differe<br>umber of re             |
| Command line arguments<br>Custom errors                          | day it is impossible to configure a proper rate limit using stoc<br>Limiting overcome this by using lua-resty-global-throttle. 1ua<br>counters via a central store such as memcached. The obvious | k NGINX fu<br>-resty-glob<br>shortcomin |
| Exposing TCP and UDP services<br>Exposing FCGI services          | deploy and operate a memcached instance in order to benefit f<br>memcached using these configmap settings.                                                                                        | from this fu                            |

© NTT Communications Corporation All Rights Reserved.

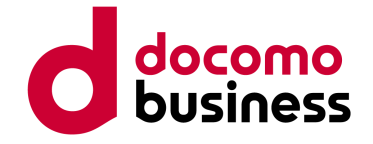

#### earch

Rate Limiting at the ons. Whichever limit e both of them to ease

ent NGINX instances. plicas can change any inctionalities. Global Rate al-throttle shares its ig of this is users have to nctionality. Configure the

Table of contents Enable CORS HTTP2 Push Preload. Server Alias Server snippet Client Body Buffer Size External Authentication **Global** External Authentication Rate Limiting **Global Rate Limiting** Permanent Redirect Permanent Redirect Code Temporal Redirect

Annotations - Ingress-Nginx Controller <sup>32</sup>

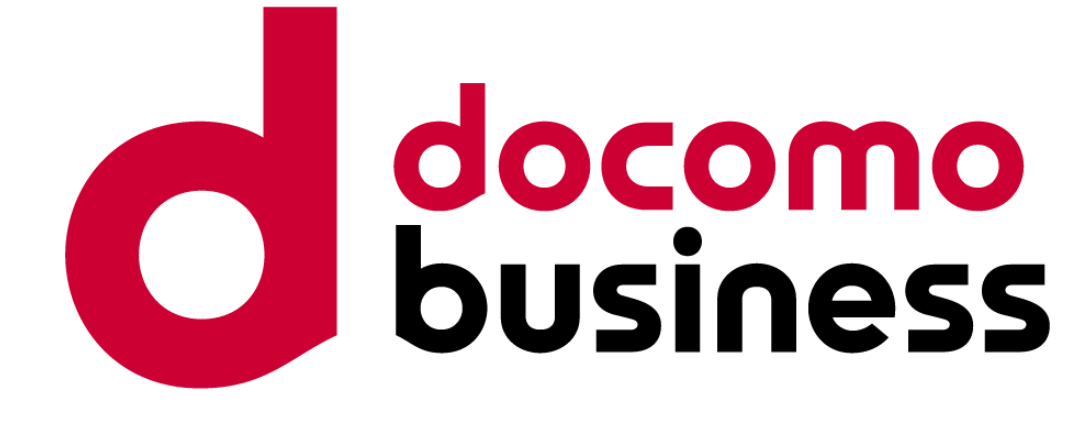

ご静聴ありがとうございました